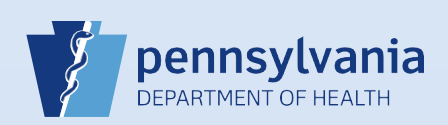

## **Printing a Disposition Permit**

## Notes:

- A disposition permit may be printed for either electronic cases or drop to paper cases.
- For drop to paper cases, the disposition permit can be printed by the funeral home after the case is signed and dropped to paper.
- For fully electronic cases, the disposition permit can be printed by the funeral home after the case is affirmed and registered by the local registrar.

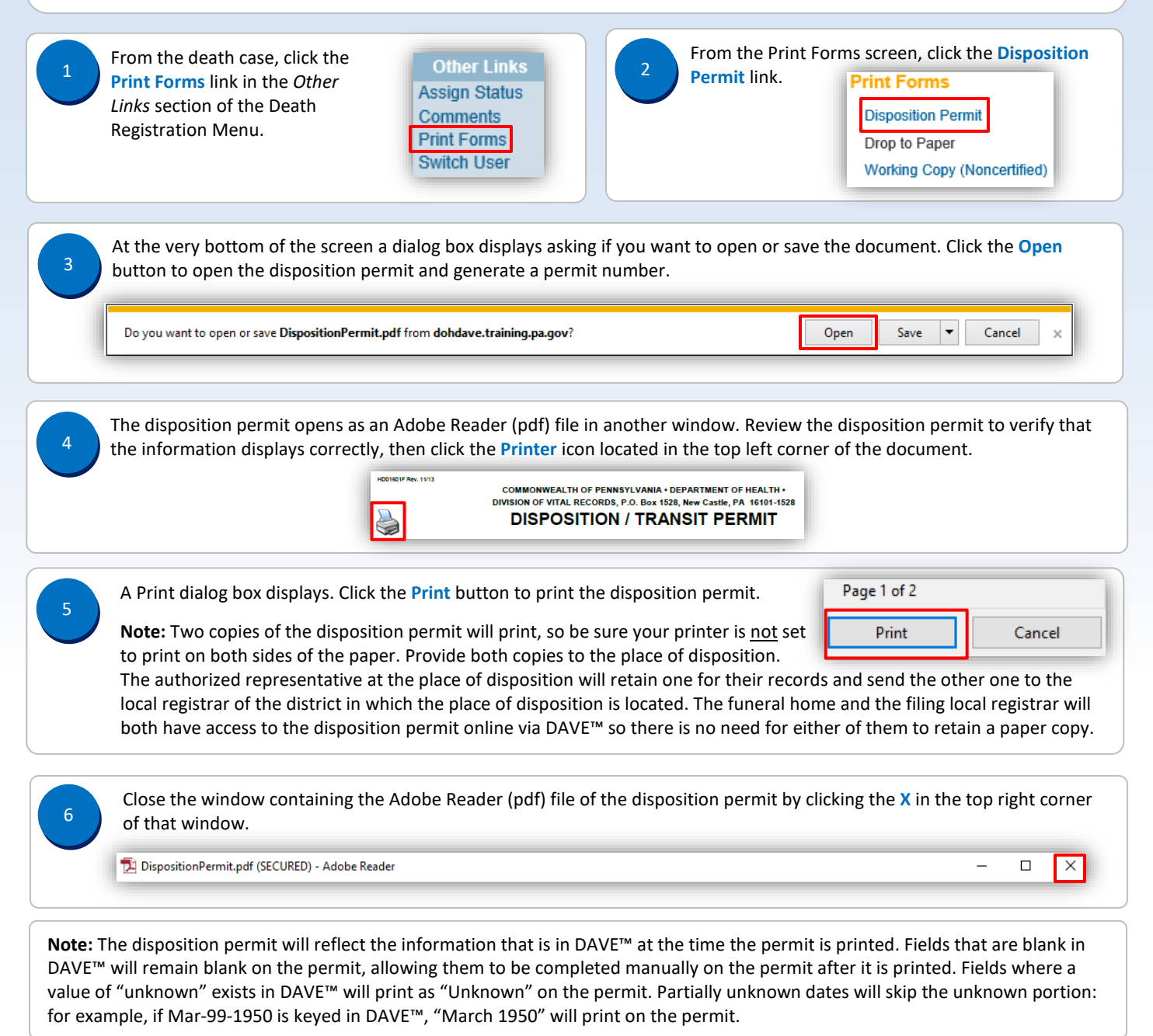

Commonwealth of PA-Department of Health Bureau of Health Statistics and Registries

Date: 10/5/2017 Version 1.01

Page 1 of 1